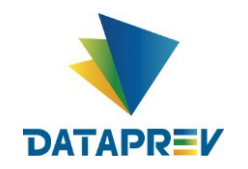

# Manual de Conectividade ao ambiente de homologação do SNCM

VERSÃO 1.1 DATAPREV

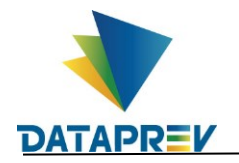

## Sumário

| 1. | Introdução               | 2  |
|----|--------------------------|----|
| 2. | Requisitos               | 2  |
| 3. | Passo a passo            | 3  |
| 4  | Informações Adicionais   | g  |
|    | 1 1 URIs dos webservices | o  |
|    | 1.2 Contatos             | o  |
| 5  | Controlo de Altoroaños   | 10 |
| э. | Controle de Alterações   | 10 |

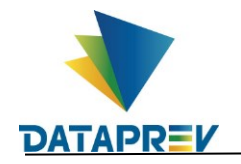

## 1. Introdução

Este manual tem por finalidade descrever os requisitos necessários à habilitação de membros do setor regulado e de seus respectivos representantes para a utilização do ambiente de testes do Sistema Nacional de Controle de Medicamentos – SNCM.

## 2. Requisitos

- 2.1. Cliente SOAP instalado.
- 2.2. Parceiros do setor regulado: Inicialmente é necessário enviar para o endereço <u>servico.anvisa@dataprev.gov.br</u> a chave pública zipada do certificado digital (formato .cer) da empresa. Após a instalação do certificado no nosso ambiente, enviaremos o WSDL atualizado.
- 2.3. Fornecedores de Software (Representante): enviar para o endereço <u>servico.anvisa@dataprev.gov.br</u> a chave pública zipada do certificado digital (formato .cer) da Empresa que representa, assim como o CNPJ e a razão social da empresa do setor regulado que representa. Após a instalação do certificado no nosso ambiente, enviaremos o WSDL atualizado.

Obs.: Nesta etapa dos testes somente serão aceitos fornecedores de software que atualmente representam alguma empresa do setor regulado.

2.4. Baixar o conjunto de arquivos WSDL disponibilizados para acesso aos serviços.

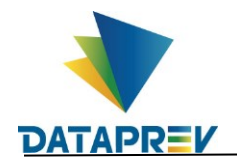

## 3. Passo a passo

- 3.1. Instale um cliente SOAP. Nesse exemplo, utilizaremos o "SoapUI Open Source", disponivel em <u>https://www.soapui.org/downloads/soapui/</u>.
- 3.2. Crie um novo projeto SOAP no SoapUI, através do menu File  $\rightarrow$  New Soap Project.
  - 3.2.1. Informe um nome para o projeto
  - 3.2.2. Em "Initial WSDL", informe um dos arquivos WSDL descompactados e clique em "OK".

| So New SOAP Project X                                                                       |                                              |          |  |  |  |
|---------------------------------------------------------------------------------------------|----------------------------------------------|----------|--|--|--|
| New SOAP Proje<br>Creates a WSDL                                                            | ect<br>/SOAP based Project in this workspace | <u>ي</u> |  |  |  |
| Project Name: SNCM - Homologação                                                            |                                              |          |  |  |  |
| Initial WSDL:                                                                               | C EventInService.wsdl Browse                 |          |  |  |  |
| Create Requests: 🗹 Create sample requests for all operations?                               |                                              |          |  |  |  |
| Create TestSuite: 🗌 Creates a TestSuite for the imported WSDL                               |                                              |          |  |  |  |
| Relative Paths: Stores all file paths in project relatively to project file (requires save) |                                              |          |  |  |  |
|                                                                                             | OK                                           | Cancel   |  |  |  |

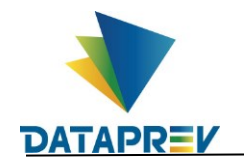

3.2.3. Clique com botão direito sobre o nome do projeto e em seguida clique em "Show Project View"

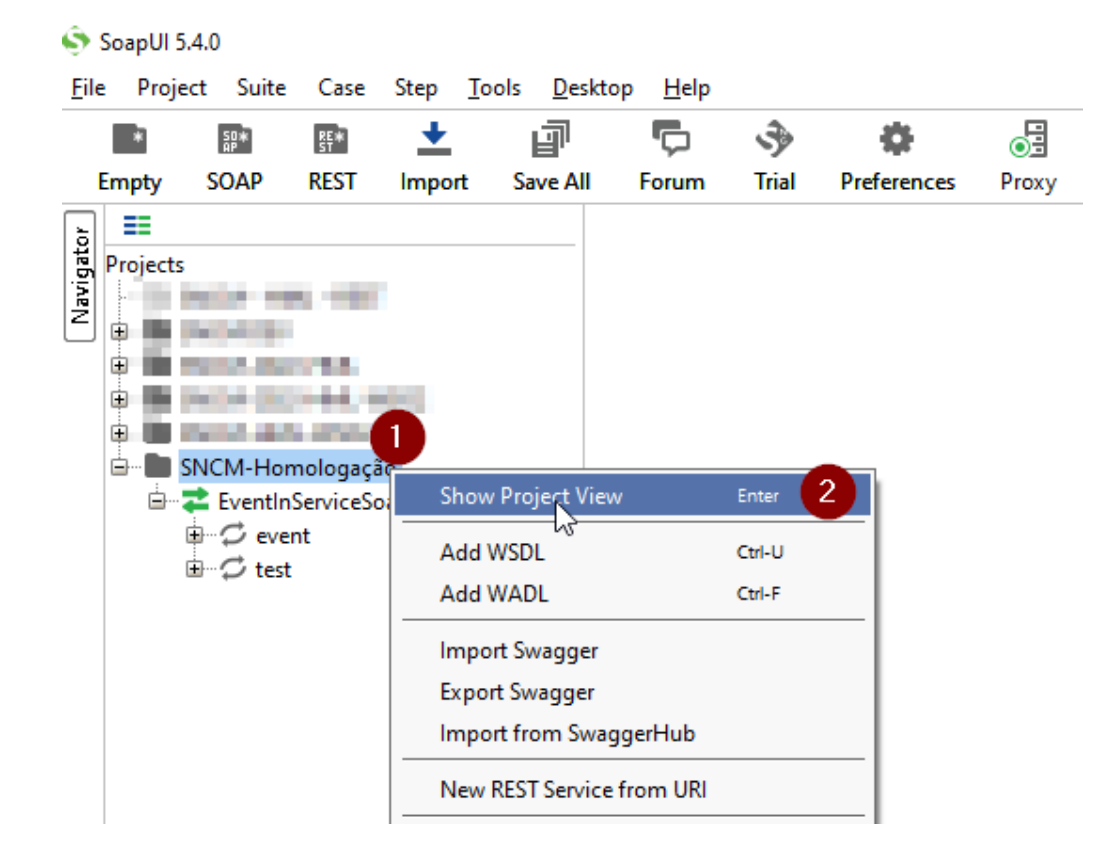

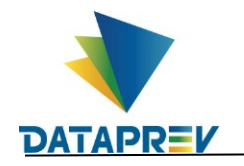

3.2.4. Acesse a aba "WS-Security Configurations". Em seguida a sub-aba "Keystores". Clique em adicionar, selecione o certificado digital e clique em abrir. Informe a senha do certificado digital e confirme em "OK"

| verview Te                 | estSuites WS-Secu         | rity Configuratior | ns Security   | Scan Defaults |                |
|----------------------------|---------------------------|--------------------|---------------|---------------|----------------|
|                            |                           | 2                  |               |               | 2              |
| coming WS-                 | Security Configuration    | ons Keystores      | Truststore    | 5             |                |
| 3                          | C                         | outgoing WS-Seco   | urity Configu | rations       |                |
| ×                          |                           |                    |               |               |                |
| Source                     | Status                    | Pass               | word          | Default Alias | Alias Password |
|                            |                           |                    |               |               |                |
|                            | Select Key Mate           | erial              |               |               |                |
|                            |                           |                    |               |               |                |
| Pesquisar em: CERTIFICADOS |                           |                    |               |               |                |
|                            |                           |                    |               |               |                |
|                            |                           |                    |               |               |                |
|                            |                           |                    |               |               |                |
|                            |                           |                    |               |               |                |
|                            |                           |                    |               |               |                |
|                            | clientSNCM.p              | 24                 |               |               |                |
|                            |                           |                    |               |               |                |
|                            | Nome do Arquivo:          | cilentSivCM.p      | 2             |               |                |
|                            | Arquivos do <u>T</u> ipo: |                    |               |               |                |
|                            |                           |                    |               |               | 5 Abrir Cano   |
|                            |                           |                    |               |               |                |

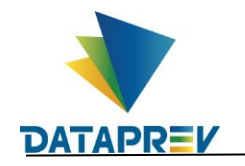

3.2.5. Caso tenha obtido sucesso no passo anterior, o certificado será listado com status "OK"

| 🖿 SNCM-Homologação 🛛 🖉 🗵                                  |         |                     |          |               |                |  |
|-----------------------------------------------------------|---------|---------------------|----------|---------------|----------------|--|
| Overview TestSuites                                       | WS-Secu | rity Configurations | Security | Scan Defaults |                |  |
|                                                           |         |                     |          |               | 0              |  |
| Incoming WS-Security Configurations Keystores Truststores |         |                     |          |               |                |  |
| Outgoing WS-Security Configurations                       |         |                     |          |               |                |  |
| + ×                                                       |         |                     |          |               |                |  |
| Source                                                    | Status  | Password            |          | Default Alias | Alias Password |  |
| C: \0                                                     | ОК      | •••••               |          |               |                |  |
|                                                           |         |                     |          |               |                |  |

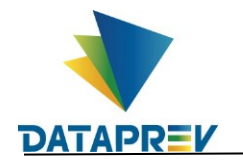

3.2.6. Para executar a requisição, abra a requisição "request 1" e informe a URL do serviço. No painel "propriedades", selecione o certificado em "SSL Keystore". Clique no botão de executar (símbolo play verde) e verifique a resposta do serviço na janela a direita.

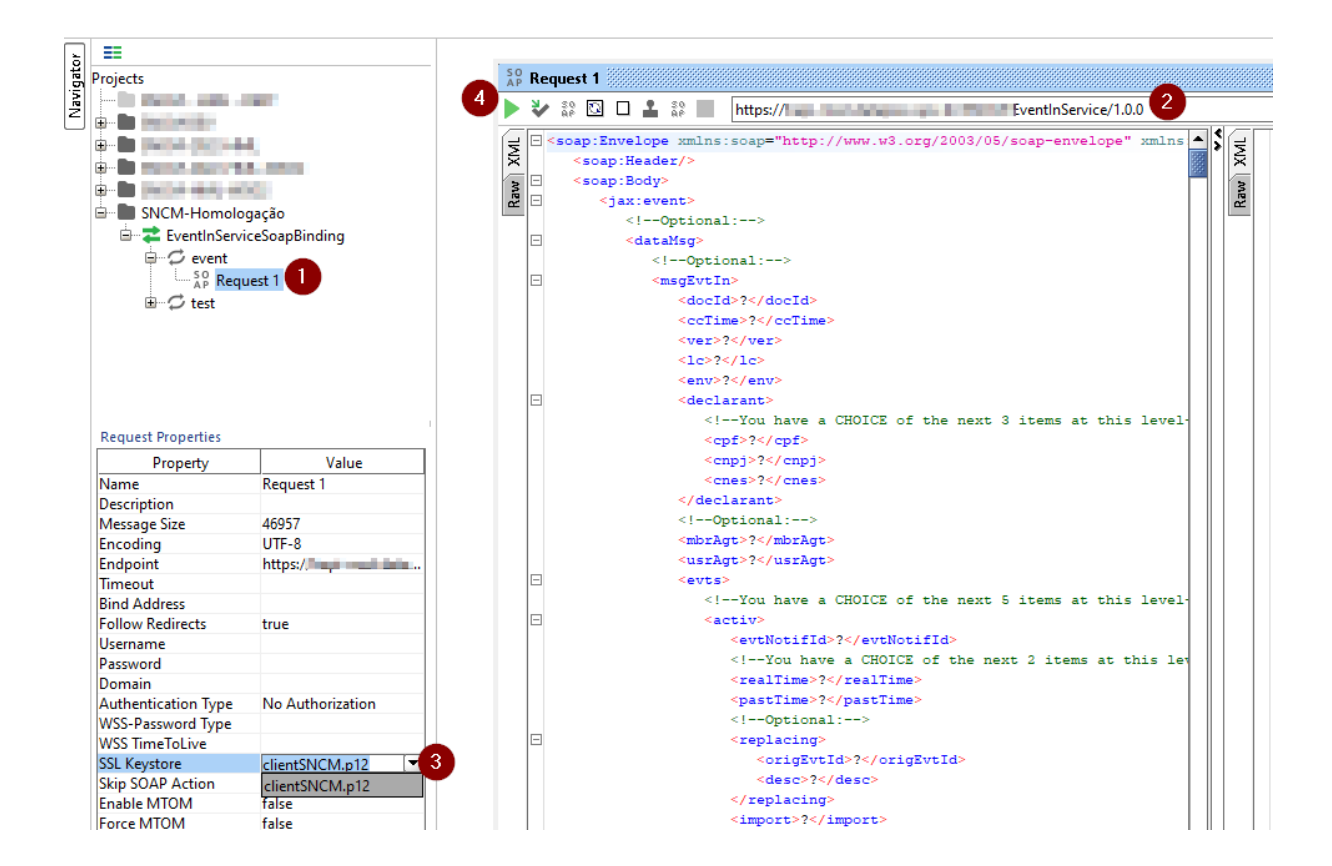

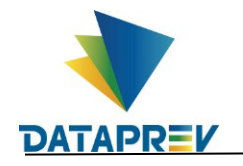

3.2.7. Para os demais serviços, clique com o botão da direita sobre o projeto e em seguida clique em "Add WSDL"

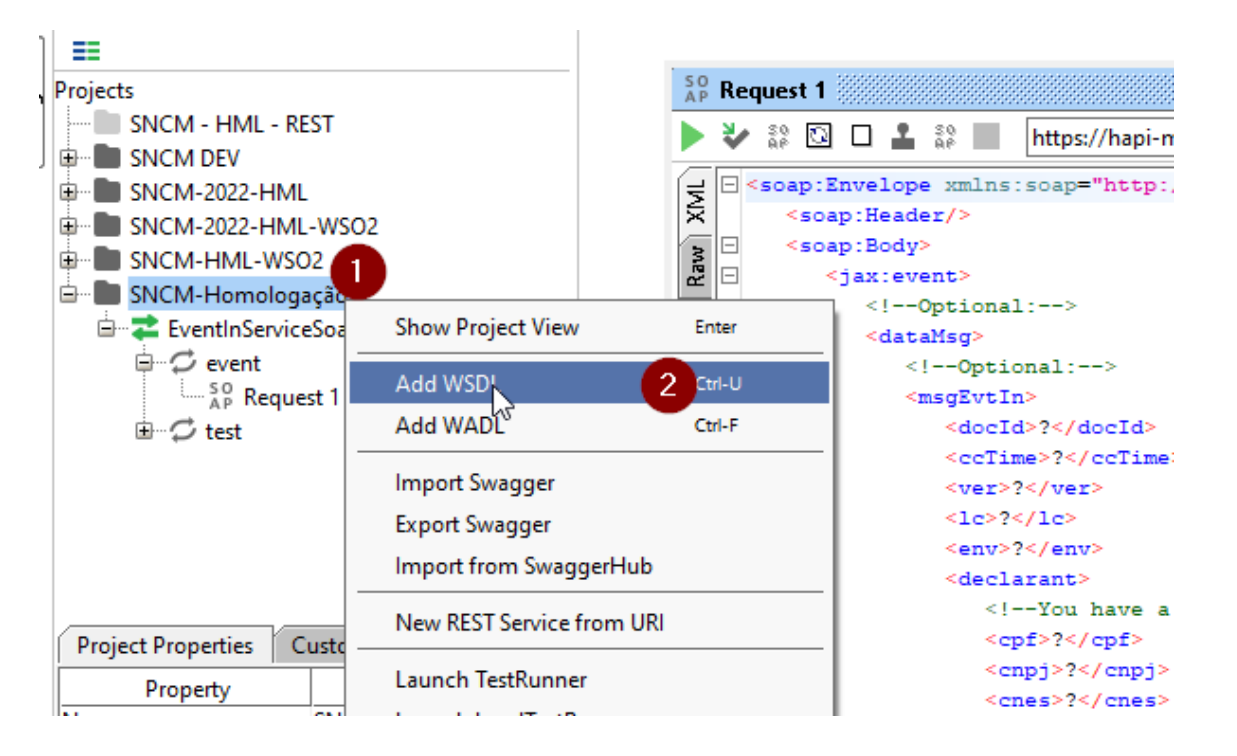

- 3.2.8. Em "WSDL Location", informe um dos arquivos WSDL descompactados e clique em "OK".
- 3.2.9. Para executar a requisição, repita o passo 2.2.6

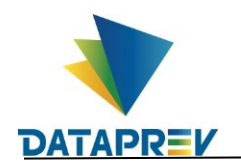

#### 4. Informações Adicionais

#### 4.1. URLs dos webservices

- https://hapi-mssl.dataprev.gov.br/SNCM/EventInService/1.0.0
- https://hapi-mssl.dataprev.gov.br/SNCM/EventOutService/1.0.0
- https://hapi-mssl.dataprev.gov.br/SNCM/MetadataMAHService/1.0.0
- https://hapi-mssl.dataprev.gov.br/SNCM/MemberAgentMgmtService/1.0.0
- https://hapi-mssl.dataprev.gov.br/SNCM/ContService/1.0.0
- https://hapi-mssl.dataprev.gov.br/SNCM/AnomService/1.0.0

## 4.2. Contatos

Para acesso aos serviços ou sanar dúvidas, entre em contato pelo e-mail servico.anvisa@dataprev.gov.br .

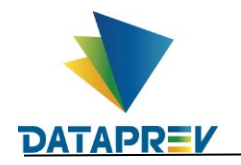

# 5. Controle de Alterações

| Versão | Data       | Descrição      |
|--------|------------|----------------|
| 1.0    | 22/02/2022 | Versão Inicial |